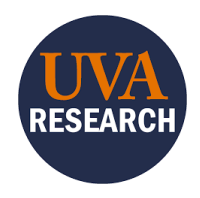

# **Overview**

This Quick Reference Guide is designed to walk users through navigating the ResearchUVA Legacy Archive.

The ResearchUVA Legacy Archive is a searchable repository of documents from the ResearchUVA Legacy system. You can search using known information from an Award, Proposal, Project, or Non-Funded Agreement (NFA). From there, you can filter and sort results to locate the appropriate document.

| -`@`- | What is included in this Archive?                                                                                                    |
|-------|----------------------------------------------------------------------------------------------------|
| XŢ.   | Any documents associated with awards, proposals, projects or any non-funded agreements that were awarded or declined.                                                                                                    |
|       | What is not included in this Archive?                                                                                                    |
|       | Any proposals that were listed as pending will not be brought over into this system.                                                                                                    |
|       | Who has access to this Archive?                                                                                                    |
|       | A group of users were automatically given access based upon recent use of the RUVA Legacy system. Users who were not automatically given access can request access by emailing <u>osp-infoteam@virginia.edu</u> , using the following template: |
|       | Subject line: Urgent need access to Legacy RUVA portal<br>Dear Infoteam,                                                                                                    |
|       | Please assign the below individual(s) access to the Legacy RUVA Portal.                                                                                                    |
|       | Full name<br>Computing ID<br>Person's Full Cost Center (which should include school code)<br>Description of business need                                                                                                    |

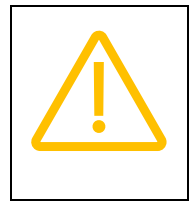

The reporting platform Juice is still available and is not affected by this transition.

You can find the login link to Juice <u>HERE</u> (expand System Login and Resources for more information).

# **Navigating to Documents**

1. Log into the Legacy ResearchUVA Archive.

On the Home page:

2. Click the appropriate button or use the drop-down LegacyDocuments menu to begin searching using known information about Awards, Proposals, Projects, or NFAs.

On the Legacy Documents page:

- 3. In the drop-down menu, select the category of the search parameter you'll be using.
  - The default will be Award Number, Proposal Number, Project Number, or NFA Number.

| Award Number 🔻       |
|----------------------|
|                      |
| Search By            |
| Award End Date       |
| Award Name           |
| Award Number         |
| Award Org            |
| Award PI Last Name   |
| Award PI UVA ID      |
| Award Start Date     |
| Contract ID          |
| Immediate Sponsor    |
| Originating Sponsor  |
| Research Idea Number |

4. In the Search bar, type your information and click the Search button.

| ſ |            |          |
|---|------------|----------|
| l | Search For | C Search |
| L |            |          |

### In the Search Results table:

- 5. View high-level results as rows with column headers for Research Idea, Number, Immediate Sponsor, Originating Sponsor, PI, Org, Contract ID, Start Date, and End Date.
- 6. Sort or Filter any column by clicking on the vertical ellipsis, then choosing to sort ascending or descending, choosing which columns to include in your view, or filtering on a word or words:

| Immediate Sponsor                           | : Originating Sp                      | onsor                       |
|---------------------------------------------|---------------------------------------|-----------------------------|
| U.S. National Science Foundation (NSF)      | ↑ Sort Ascending<br>↓ Sort Descending |                             |
| U.S. NSF - Directorate For Ed. & Human Reso | Columns                               | Show items with value that: |
| U.S. NSF - Directorate For Ed. & Human Reso | purces                                |                             |
| U.S. NSF - Directorate For Ed. & Human Rese | purces                                | Is equal to                 |
| U.S. National Science Foundation (NSF)      |                                       | Filter Clear                |

- 7. Export to Excel by clicking on the button. Any sorting or filters applied using these functions will transfer into your excel export.
- 8. Once you have identified the row(s) you want to view in more detail, click on the arrow on the left side of the row:

| Export to Excel |    |         |  |
|-----------------|----|---------|--|
| RI              | :  | Number  |  |
| ▶ 106469        | 96 | GA11323 |  |

#### In the Details Table:

9. View details such as Actions, Related Update History, Related Award Numbers, Related Project Numbers, and Related Proposal Numbers.

### In the Action Tab:

- 10. Navigate the results within the following columns:
  - Link provides a link to the document (where it is stored)
  - Action Number Tells you which Action Number this document is associated with
  - Action Type Categorizes what type of action the document is associated with
  - Document Gives the name of the document
  - Closed On Provides the date the action was closed (Note: 01/01/0001 is a null date, indicating there was no date in the original system)
  - Additional Info Provides additional info that was included in the Action in the original system (not comments from History Updates in the original system)

11. Group, filter, or sort results to find the documents you need:

- Grouping
  - The system default is to group results by Action Number in ascending order, and it appears under the "Export to Excel" button.

| Actions | Related Update History |
|---------|------------------------|
|         | Export to Excel        |
| 1       | Action Number 🗙        |

- You can undo this grouping by clicking the x next to that filter. You can add your own grouping(s) by dragging a column header into this area.
- When grouping by multiple items, the *order of the items* does affect how the information is grouped.
- Sorting/Filtering -
  - Sort or Filter any column by clicking on the vertical ellipsis, then choosing to sort ascending or descending, choosing which columns to include in your view, or filtering on a word or words.

| t | Sort Ascending  |   |
|---|-----------------|---|
| t | Sort Descending |   |
|   | Columns         | • |
| T | Filter          | • |

12. Export to Excel by clicking on the button. Any sorting or filters applied using these functions will transfer into your excel export.

# **Additional Support**

Office Hours:

1. For help navigating the new RUVA Legacy Archive system, <u>schedule 1:1 office hours</u>.

### Requesting data:

 For data that cannot be found in the new RUVA Legacy Archive system (ex. proposals that were listed as pending) and for which there is a *critical need*, requests can be sent to Info Team to retrieve the data from the Azure system. Requestors will need to send an email to <u>osp-</u> <u>infoteam@virginia.edu</u> and describe the business need.